УТВЕРЖДЕН

32321740.425790.000029-В/Р.ИЗ-ЛУ

ПО «Активный гражданин» модуль «Голосования» РУКОВОДСТВО ПОЛЬЗОВАТЕЛЯ 32321740.425790.000029-В/Р.ИЗ

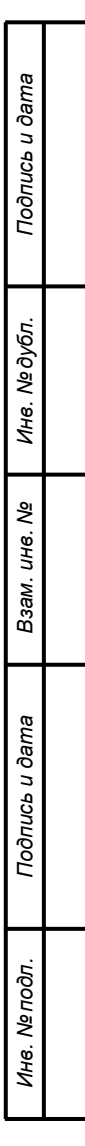

#### Аннотация

В данном документе приводится перечень реализуемых функций и инструкции по их выполнению, а также описание аварийных ситуаций и их решения в модуле «Голосования» ПО «Активный гражданин» согласно роли пользователя «Пользователь».

| _              |  |                  |      |              |       |      |                          |          |            |              |
|----------------|--|------------------|------|--------------|-------|------|--------------------------|----------|------------|--------------|
| Подпись и дата |  |                  |      |              |       |      |                          |          |            |              |
| Инв. Nº дубл.  |  |                  |      |              |       |      |                          |          |            |              |
| Взам. инв. №   |  |                  |      |              |       |      |                          |          |            |              |
| icь u дата     |  |                  |      |              |       |      |                          |          |            |              |
| Ποдпι          |  |                  |      |              |       |      | 32321740.425790          | 0.000029 | -В/Р.И     | 3            |
|                |  | Изм.             | Лист | № докум.     | Подп. | Дата |                          |          | -          | -            |
|                |  | Разраб.<br>Пров. |      | Аксанов К.В. |       |      |                          | Лит.     | Лист       | Листов       |
| ТОдг           |  |                  |      |              |       |      | ПО «Активный гражданин»  |          | 2          | 19           |
| ۱<br>۵۷        |  |                  |      |              |       |      | модуль «Голосования»     |          |            |              |
| 1H8.           |  | Н. кон           | нтр. |              |       |      | Руководство Пользователя | 000 «Це  | нтр цифров | ого развития |
|                |  | Утв.             |      |              |       |      |                          |          |            |              |

### Содержание

| 1.1 Область применения.       1         1.2 Краткое описание возможностей.       1         1.3 Уровень подготовки пользователя.       2         2 Описание операций.       2         2.1 Авторизация через ЕСИА.       2         2.1.1 Условия, при соблюдении которых возможно выполнении       2         операции.       2         2.1.2 Основные действия в требуемой последовательности       2         2.2.1 Условия, при соблюдении которых возможно выполнении       2         операции       2         2.2.1 Условия, при соблюдении которых возможно выполнении       2         операции       2         2.2.1 Условия, при соблюдении которых возможно выполнении       2         0.2.2 Основные действия в требуемой последовательности       2         2.3 Участие в голосовании       7         2.3.1 Условия, при соблюдении которых возможно выполнении       7         2.3.2 Основные действия в требуемой последовательности       7         2.4 Отправка обратной связи       2         2.4 Отправка обратной связи       2         2.5.2 Основные действия в требуемой последовательности       2         2.5.1 Условия, при соблюдении которых возможно выполнения       2         0 перации       2       2.5.2 Основные действия в требуемой последовательности       2                                                                                                    | 1 Вве | дение5                                                               |
|----------------------------------------------------------------------------------------------------|-------|----------------------------------------------------------------------|
| 1.2 Краткое описание возможностей       5         1.3 Уровень подготовки пользователя       5         2 Описание операций       6         2.1 Авторизация через ЕСИА                                                                                                    |       | 1.1 Область применения5                                              |
| 1.3 Уровень подготовки пользователя       5         2 Описание операций       6         2.1 Авторизация через ЕСИА                                                                                                    |       | 1.2 Краткое описание возможностей5                                   |
| 2 Описание операций       (4         2.1 Авторизация через ЕСИА                                                                                                    |       | 1.3 Уровень подготовки пользователя5                                 |
| 2.1 Авторизация через ЕСИА                                                                                                    | 2 Опи | асание операций                                                      |
| 2.1.1 Условия, при соблюдении которых возможно выполнение         операции       (2.1.2 Основные действия в требуемой последовательности         2.2.1 Навигация по разделам Системы       (2.2.2 Навигация по разделам Системы         2.2.1 Условия, при соблюдении которых возможно выполнение         операции       (2.2.2 Основные действия в требуемой последовательности         2.3.3 Участие в голосовании       (2.3.3 Участие в голосовании         2.3.1 Условия, при соблюдении которых возможно выполнение         операции       (2.3.2 Основные действия в требуемой последовательности         2.3.1 Условия, при соблюдении которых возможно выполнение         операции       (2.3.2 Основные действия в требуемой последовательности         2.3.2 Основные действия в требуемой последовательности       (3.4.1 Условия, при соблюдении которых возможно выполнение         операции       (2.4.2 Основные действия в требуемой последовательности       (3.5.2 Репост информации о проекте         2.5.1 Условия, при соблюдении которых возможно выполнение       (3.1 Действия в случае несоблюдения условий выполнение         3.1 Действия в случае несоблюдения условий выполнения       (3.3.2 Действия по восстановлению программ и/или данных при отказа         3.3 Действия в случаях обнаружении несанкционированного       (3.3.3.2 Действия в случаях обнаружении несанкционированного |       | 2.1 Авторизация через ЕСИА6                                          |
| операции                                                                                                    |       | 2.1.1 Условия, при соблюдении которых возможно выполнение            |
| 2.1.2 Основные действия в требуемой последовательности                                                                                                    | опера | ации6                                                                |
| 2.2 Навигация по разделам Системы                                                                                                    |       | 2.1.2 Основные действия в требуемой последовательности6              |
| 2.2.1 Условия, при соблюдении которых возможно выполнения     операции     2.2.2 Основные действия в требуемой последовательности     2.3 Участие в голосовании     2.3.1 Условия, при соблюдении которых возможно выполнения     операции     2.3.2 Основные действия в требуемой последовательности     2.3.2 Основные действия в требуемой последовательности     2.4 Отправка обратной связи     2.4.1 Условия, при соблюдении которых возможно выполнения     операции     2.4.2 Основные действия в требуемой последовательности     2.4.2 Основные действия в требуемой последовательности     2.5 Репост информации о проекте     2.5.1 Условия, при соблюдении которых возможно выполнения     операции     3.5.2 Основные действия в требуемой последовательности     3.5.3 Действия в случае несоблюдения условий выполнения     3.1 Действия в случае несоблюдения условий выполнения     3.2 Действия по восстановлению программ и/или данных при отказа     3.3 Действия в случаях обнаружении несанкционированноге                                                                                                    |       | 2.2 Навигация по разделам Системы6                                   |
| операции                                                                                                    |       | 2.2.1 Условия, при соблюдении которых возможно выполнение            |
| 2.2.2 Основные действия в требуемой последовательности     2.3 Участие в голосовании     2.3.1 Условия, при соблюдении которых возможно выполнение     0перации     2.3.2 Основные действия в требуемой последовательности     2.4 Отправка обратной связи     2.4.1 Условия, при соблюдении которых возможно выполнение     0перации     2.4.2 Основные действия в требуемой последовательности     2.5 Репост информации о проекте     2.5.1 Условия, при соблюдении которых возможно выполнение     0перации     2.5.2 Основные действия в требуемой последовательности     2.5.2 Основные действия в требуемой последовательности     2.5.2 Основные действия в требуемой последовательности     3.1 Действия в случае несоблюдения условий выполнения     3.1 Действия в случае несоблюдения условий выполнения     3.2 Действия по восстановлению программ и/или данных при отказе     3.3 Действия в случаях обнаружении несанкционированного                                                                                                    | опера | ации6                                                                |
| 2.3 Участие в голосовании       2         2.3.1 Условия, при соблюдении которых возможно выполнения         операции       2         2.3.2 Основные действия в требуемой последовательности       2         2.4 Отправка обратной связи       2         2.4.1 Условия, при соблюдении которых возможно выполнения         операции       2         2.4.1 Условия, при соблюдении которых возможно выполнения         операции       2         2.4.2 Основные действия в требуемой последовательности         2.5 Репост информации о проекте       8         2.5.1 Условия, при соблюдении которых возможно выполнения         операции       2         3 Аварийные ситуации       9         3.1 Действия в случае несоблюдения условий выполнения         средств       3         3.2 Действия по восстановлению программ и/или данных при отказа         3.3 Действия в случаях обнаружении несанкционированного                                                                                                    |       | 2.2.2 Основные действия в требуемой последовательности6              |
| 2.3.1 Условия, при соблюдении которых возможно выполнение     операции     2.3.2 Основные действия в требуемой последовательности     2.4 Отправка обратной связи     2.4.1 Условия, при соблюдении которых возможно выполнение     операции     2.4.2 Основные действия в требуемой последовательности     2.5 Репост информации о проекте     2.5.1 Условия, при соблюдении которых возможно выполнение     0перации     2.5.2 Основные действия в требуемой последовательности     2.5.2 Основные действия в требуемой последовательности     3.1 Действия в случае несоблюдения условий выполнения     3.1 Действия в случае несоблюдения условий выполнения     3.2 Действия по восстановлению программ и/или данных при отказе     3.3 Действия в случаях обнаружении несанкционированного                                                                                                    |       | 2.3 Участие в голосовании7                                           |
| операции                                                                                                    |       | 2.3.1 Условия, при соблюдении которых возможно выполнение            |
| 2.3.2 Основные действия в требуемой последовательности                                                                                                    | опера | ации7                                                                |
| 2.4 Отправка обратной связи                                                                                                    |       | 2.3.2 Основные действия в требуемой последовательности               |
| 2.4.1 Условия, при соблюдении которых возможно выполнения     операции     2.4.2 Основные действия в требуемой последовательности     2.5 Репост информации о проекте     2.5.1 Условия, при соблюдении которых возможно выполнения     операции     2.5.2 Основные действия в требуемой последовательности     2.5.2 Основные действия в требуемой последовательности     2.5.2 Основные действия в требуемой последовательности     3.1 Действия в случае несоблюдения условий выполнения     технологического процесса, в том числе при длительных отказах технических     средств     3.2 Действия по восстановлению программ и/или данных при отказае     а.3.3 Действия в случаях обнаружении несанкционированного                                                                                                    |       | 2.4 Отправка обратной связи8                                         |
| операции                                                                                                    |       | 2.4.1 Условия, при соблюдении которых возможно выполнение            |
| 2.4.2 Основные действия в требуемой последовательности     2.5 Репост информации о проекте     2.5.1 Условия, при соблюдении которых возможно выполнение     операции     2.5.2 Основные действия в требуемой последовательности     2.5.2 Основные действия в требуемой последовательности     2.5.2 Основные действия в требуемой последовательности     3.1 Действия в случае несоблюдения условий выполнения     технологического процесса, в том числе при длительных отказах технических     средств     3.2 Действия по восстановлению программ и/или данных при отказе     3.3 Действия в случаях обнаружении несанкционированного                                                                                                    | опера | ации                                                                 |
| 2.5 Репост информации о проекте     2.5.1 Условия, при соблюдении которых возможно выполнение     2.5.2 Основные действия в требуемой последовательности     2.5.2 Основные действия в требуемой последовательности     3.1 Действия в случае несоблюдения условий выполнения     технологического процесса, в том числе при длительных отказах технических     средств     3.2 Действия по восстановлению программ и/или данных при отказе     магнитных носителей или обнаружении ошибок в данных     3.3 Действия в случаях обнаружении несанкционированного                                                                                                    |       | 2.4.2 Основные действия в требуемой последовательности               |
| 2.5.1 Условия, при соблюдении которых возможно выполнения<br>операции                                                                                                    |       | 2.5 Репост информации о проекте8                                     |
| операции                                                                                                    |       | 2.5.1 Условия, при соблюдении которых возможно выполнение            |
| 2.5.2 Основные действия в требуемой последовательности                                                                                                    | опера | ации                                                                 |
| <ul> <li>3 Аварийные ситуации</li> <li>3.1 Действия в случае несоблюдения условий выполнения технологического процесса, в том числе при длительных отказах технических средств.</li> <li>3.2 Действия по восстановлению программ и/или данных при отказа магнитных носителей или обнаружении ошибок в данных.</li> <li>3.3 Действия в случаях обнаружении несанкционированного вмешательства в данные</li> </ul>                                                                                                    |       | 2.5.2 Основные действия в требуемой последовательности               |
| <ul> <li>3.1 Действия в случае несоблюдения условий выполнения технологического процесса, в том числе при длительных отказах технических средств</li></ul>                                                                                                    | 3 Ава | рийные ситуации9                                                     |
| технологического процесса, в том числе при длительных отказах технических<br>средств                                                                                                    |       | 3.1 Действия в случае несоблюдения условий выполнения                |
| средств                                                                                                    | техно | логического процесса, в том числе при длительных отказах технических |
| <ul> <li>3.2 Действия по восстановлению программ и/или данных при отказе магнитных носителей или обнаружении ошибок в данных</li></ul>                                                                                                    | средс | ств9                                                                 |
| магнитных носителей или обнаружении ошибок в данных                                                                                                    | ·     | 3.2 Действия по восстановлению программ и/или данных при отказе      |
| 3.3 Действия в случаях обнаружении несанкционированного                                                                                                    | магни | тных носителей или обнаружении ошибок в данных                       |
|                                                                                                    |       | 3.3 Действия в случаях обнаружении несанкционированного              |
|                                                                                                    | вмеш  | ательства в данные                                                   |
|                                                                                                    |       |                                                                      |
|                                                                                                    |       | 32321740 425790 000029-В/Р ИЗ                                        |

Подпись и дата

Инв. № дубл.

Взам. инв. N⁰

Подпись и дата

Инв. № подл.

Изм. Лист № докум.

Подп.

Дата

| 3.4 Действия в других аварийных ситуациях | 9  |
|-------------------------------------------|----|
| Приложение А (справочное) Экранные формы  | 11 |
| Перечень принятых сокращений              | 18 |

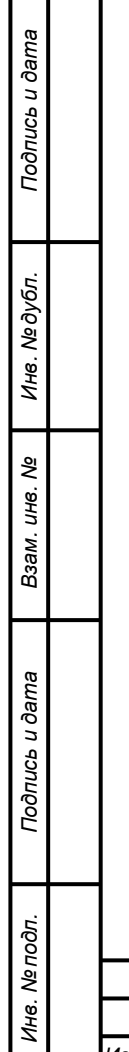

|      |      |          |       |      | 22221740 425700 000020 8/0 142 |
|------|------|----------|-------|------|--------------------------------|
| Изм. | Лист | № докум. | Подп. | Дата | 32321/40.423/90.000029-D/F.VI3 |

#### 1 Введение

#### 1.1 Область применения

Система предназначена для вовлечения граждан в вопросы развития городских и сельских территорий Красноярского края. Система используется как сервис для участия в голосованиях, инициируемых ОИВ и ОМСУ Красноярского края.

#### 1.2 Краткое описание возможностей

Пользователю с ролью «Пользователь» в ИС доступен следующий функционал:

- 1. Авторизация через ЕСИА;
- 2. Навигация по разделам Системы;
- 3. Участие в голосовании;
- 4. Отправка обратной связи;
- 5. Репост информации о проекте.

#### 1.3 Уровень подготовки пользователя

Пользователь ИС должен иметь опыт работы с операционной системой Microsoft Windows (7/8/10), навык работы с ПО Microsoft Internet Explorer, Mozilla Firefox, Google Chrome, а также иметь навыки работы с web-приложениями.

| Инв. N         | Изм. | Лист | № докум. | Подп. | Дата | 32321740.425790.000029-В/Р.ИЗ |
|----------------|------|------|----------|-------|------|-------------------------------|
| е подл.        |      |      |          |       |      |                               |
| Подпись и дата |      |      |          |       |      |                               |
| Взам. инв. №   |      |      |          |       |      |                               |
| Инв. Nº дубл.  |      |      |          |       |      |                               |
| Подпис         |      |      |          |       |      |                               |

Лист

2 Описание операций

#### 2.1 Авторизация через ЕСИА

# 2.1.1 Условия, при соблюдении которых возможно выполнение операции

Специальных условий не предусмотрено.

#### 2.1.2 Основные действия в требуемой последовательности

1) В браузере Пользователь проходит на страницу Системы по адресу: http://24ag.ru;

2) В верхней части страницы Пользователь нажимает на ссылку «Войти» и перенаправляется на страницу авторизации ЕСИА. Ссылка на страницу авторизации приведена на рисунке А1, страница авторизации приведена на рисунке А2;

3) После успешной авторизации и подтверждения прав Пользователь перенаправляется на главную страницу Системы. Вместо ссылки «Войти» отображается Фамилия И.О. Пользователя и кнопка выхода из ЕСИА.

#### 2.2 Навигация по разделам Системы

2.2.1 Условия, при соблюдении которых возможно выполнение операции

Специальных условий не предусмотрено.

#### 2.2.2 Основные действия в требуемой последовательности

1) Пользователь переходит на основную страницу Системы. Доступные разделы Системы выделены на рисунке АЗ;

2) Пользователю доступны следующие разделы Системы:

1) «Голосования» - переход через верхнее меню по ссылке «Голосования», через блок «Принимайте участие в голосованиях» и через пункт «Голосования» в футере страницы. Страница раздела «Голосования» приведена на рисунке А4;

 «Инициативы» - переход через верхнее меню по ссылке «Инициативы» и через пункт «Инициативы» в футере страницы. Страница раздела «Инициативы» приведена на рисунке А5;

| Из | м. | Лист | № докум. | Подп. | Дата |
|----|----|------|----------|-------|------|

Подпись и дата

Инв. № дубл.

≷

UHB.

Взам.

Подпись и дата

Инв. № подл.

 «Карта» - переход через верхнее меню по ссылке «Карта» и через пункт «Карта» в футере страницы. Страница раздела «Карта» приведена на рисунке А6;

 4) «Обращения» - переход через верхнее меню по ссылке «Обращения» и через пункт «Обращения» в футере страницы. Страница раздела «Обращения» приведена на рисунке А7;

5) «О проекте» - переход через верхнее меню по ссылке «О проекте», через ссылку «Подробнее о проекте» рядом с краткой информацией о проекте под верхним меню и через пункт «О проекте» в футере страницы. Страница раздела «О проекте» приведена на рисунке А8;

6) Страница новости – переход через карточку новости в разделе «Новости портала». Пример страницы новости приведен на рисунке А9.

#### 2.3 Участие в голосовании

2.3.1 Условия, при соблюдении которых возможно выполнение операции

1) Пользователь с ролью «Пользователь» успешно авторизовался через ЕСИА.

#### 2.3.2 Основные действия в требуемой последовательности

1) Пользователь переходит в раздел «Голосования» Системы согласно пункту 2.2;

2) Пользователь выбирает необходимое голосование и в его карточке нажимает на кнопку «Принять участие в голосовании». Голосования можно отфильтровать по признаку доступности («Все», «Открытые», «Завершенные») и по категории («Экономика», «Туризм», «Культура» и т.д.). Страница раздела «Голосования» приведена на рисунке А4;

3) На странице голосования представлен список вопросов с вариантами ответов. Когда на все вопросы пользователь отметит выбранные варианты ответа станет активна кнопка «Проголосовать». Для отправки ответов Пользователь нажимает на эту кнопку и далее подтверждает свое решение в окне подтверждения голосования, которое изображено на рисунке A11;

4) При выборе голосования, в котором Пользователь оставил свой голос, отображается статистика промежуточных результатов этого голосования.

| Изм | Лист | № докум. | Подп. | Дата |
|-----|------|----------|-------|------|

Подпись и дата

Инв. № дубл.

uнв. №

Взам.

Подпись и дата

Инв. № подл.

#### 2.4 Отправка обратной связи

## 2.4.1 Условия, при соблюдении которых возможно выполнение операции

Специальных условий не предусмотрено.

#### 2.4.2 Основные действия в требуемой последовательности

 В футере любой страницы Системы Пользователь нажимает на пункт «Обратная связь» и Система отобразит окно отправки сообщения обратной связи.
 Окно отправки сообщения обратной связи изображено на рисунке А13;

2) После заполнения всех необходимых полей становится доступной кнопка отправки сообщения «Отправить», чтобы отправить сообщение, Пользователь нажимает на эту кнопку.

#### 2.5 Репост информации о проекте

2.5.1 Условия, при соблюдении которых возможно выполнение операции

Специальных условий не предусмотрено.

#### 2.5.2 Основные действия в требуемой последовательности

1) В футере любой страницы системы Пользователь может сделать репост в социальные сети: «Вконтакте», «Facebook», «Одноклассники», «Twitter», нажав на соответствующую кнопку. Кнопки социальных сетей приведены на рисунке A14;

2) Если Пользователь ранее выполнил вход в выбранную социальную сеть, то ему будет предложено сделать репост информации о проекте «Активный гражданин», если пользователь на был авторизован – отобразится соответствующее окно авторизации в социальную сеть, после чего Пользователь может сделать репост.

| Изм. | Лист | № докум. | Подп. | Дата |  |
|------|------|----------|-------|------|--|

Подпись и дата

Инв. № дубл.

ş

Взам. инв.

Подпись и дата

Инв. № подп

## 32321740.425790.000029-В/Р.ИЗ

#### 3 Аварийные ситуации

3.1 Действия в случае несоблюдения условий выполнения технологического процесса, в том числе при длительных отказах технических средств

В случае возникновения ошибки в ИС (как по причине несоблюдения условий технологического процесса, так и при отказах технических средств) пользователю необходимо вернуться на предыдущую страницу (с помощью кнопки «Назад» Интернет-браузера) и попытаться повторить действие, которое привело к ошибке. В случае повторного возникновения сообщения об ошибке необходимо перейти на главную страницу сайта по приведенной в сообщении ссылке и связаться с технической поддержкой системы по контактам, указанным в разделе «Помощь» открытого сайта.

При обращении в службу технической поддержки необходимо указать порядок действий, приведший к возникновению ошибки.

## 3.2 Действия по восстановлению программ и/или данных при отказе магнитных носителей или обнаружении ошибок в данных

В случае обнаружения ошибок в данных, представленных в ИС, если они не могут быть исправлены, следует обратиться в техническую поддержку системы по контактам, указанным в разделе «Помощь». При этом необходимо указать перечень данных, содержащих ошибки и их правильные значения.

### 3.3 Действия в случаях обнаружении несанкционированного вмешательства в данные

В случае обнаружения несанкционированного вмешательства следует обратиться в техническую поддержку системы по контактам, указанным в разделе «Помощь». При этом необходимо описать признаки и предполагаемый характер вмешательства, а также, указать перечень данных, подвергшихся вмешательству.

#### 3.4 Действия в других аварийных ситуациях

В случае возникновения других аварийных ситуаций при работе с ИС, следует обратиться в техническую поддержку системы по контактам, указанным в разделе «Помощь» открытого сайта системы. При этом необходимо быть готовым

| Изм | Пист | № докум. | Подп. | Лата |
|-----|------|----------|-------|------|

Подпись и дата

Инв. № дубл.

₹

UHB.

Взам.

Подпись и дата

Инв. № подп.

по требованию сотрудников технической поддержки описать признаки аварийной ситуации и действия, которые были выполнены пользователем непосредственно перед возникновением аварийной ситуации.

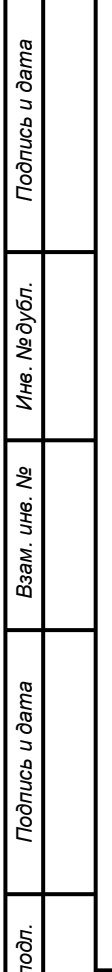

| . ПООТ |      |      |          |       |      |    |
|--------|------|------|----------|-------|------|----|
| .NºΓ   |      |      |          |       |      |    |
| ИНВ    |      |      |          |       |      | 32 |
| 1      | Изм. | Лист | № докум. | Подп. | Дата |    |

Лист

|   | Приложение А<br>(справочное)<br>Экранные формы                                                                      |
|---|----------------------------------------------------------------------------------------------------|
|   | АКТИВНЫЙ<br>ГРАЖДАНИН Голосования Инициативы Карта Обращения О проекте Вой<br>Красноярский край                     |
|   | Рисунок А.1 – Ссылка на авторизацию через ЕСИА                                                                      |
|   | <b>ГОСУСЛУГИ</b> Единая система<br>идентификации и аутентификации                                                   |
|   | Всса,<br>ис «тос»<br>Телефон или почта<br>Мобильный телефон или почта                                               |
|   | Чужой компьютер                                                                                                    |
| 5 | Войти<br>Я не знаю пароль<br>Зарегистрируйтесь для полного доступа к сервисам<br>Вход с помощью электронной подписи |
|   | Помощь и поддержка Условия использования Политика конфиденциальности — Русский ~                                    |
|   | Официальный интернет-портал государственных услуг, 2020 г.                                                          |
|   | Рисунок А.2 – Окно аутентификации ЕСИА                                                                              |
|   |                                                                                                    |
|   |                                                                                                    |
|   | Изм. Лист № докум. Подп. Дата 32321740.425790.000029-В/Р.ИЗ                                                         |
|   |                                                                                                    |

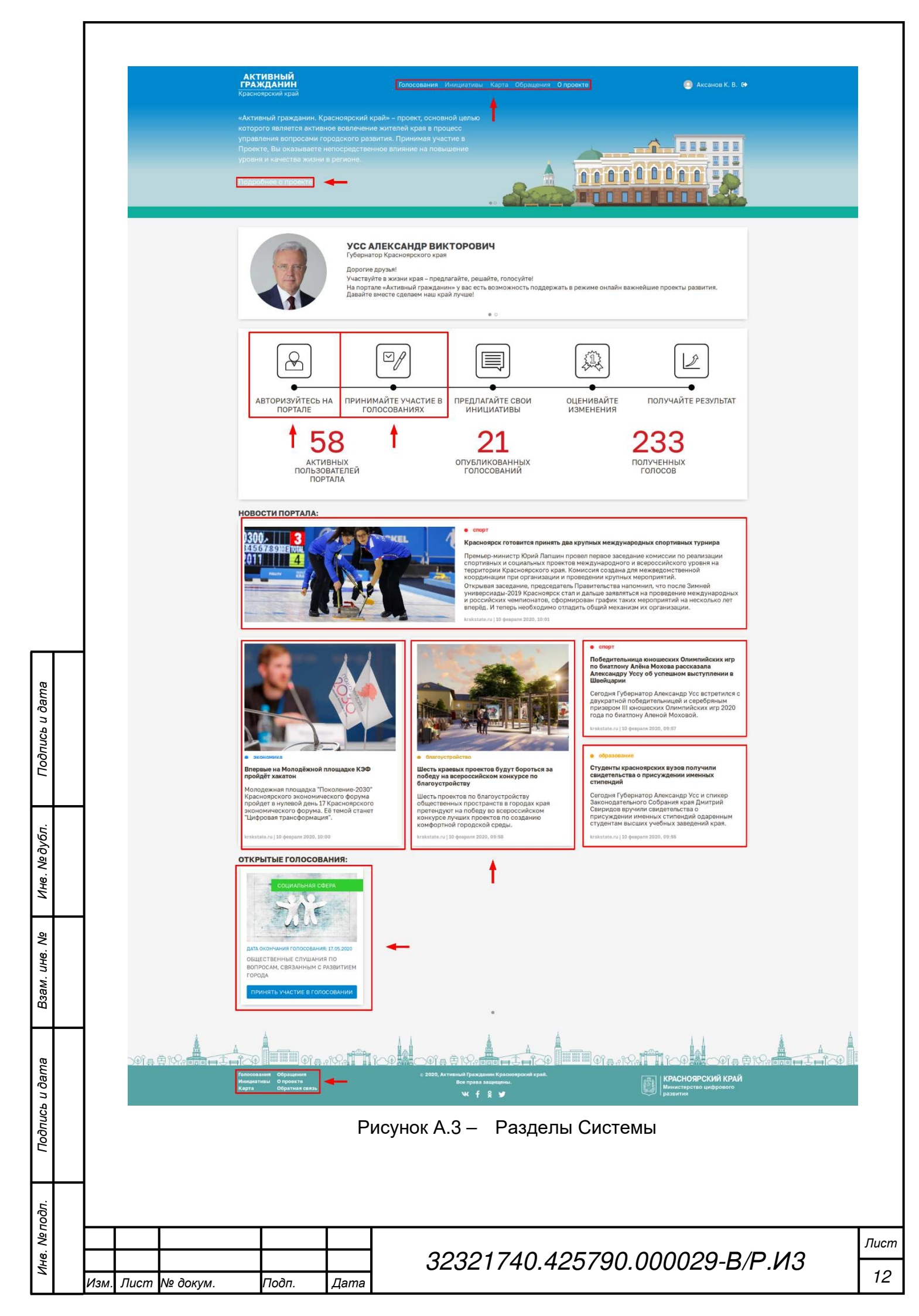

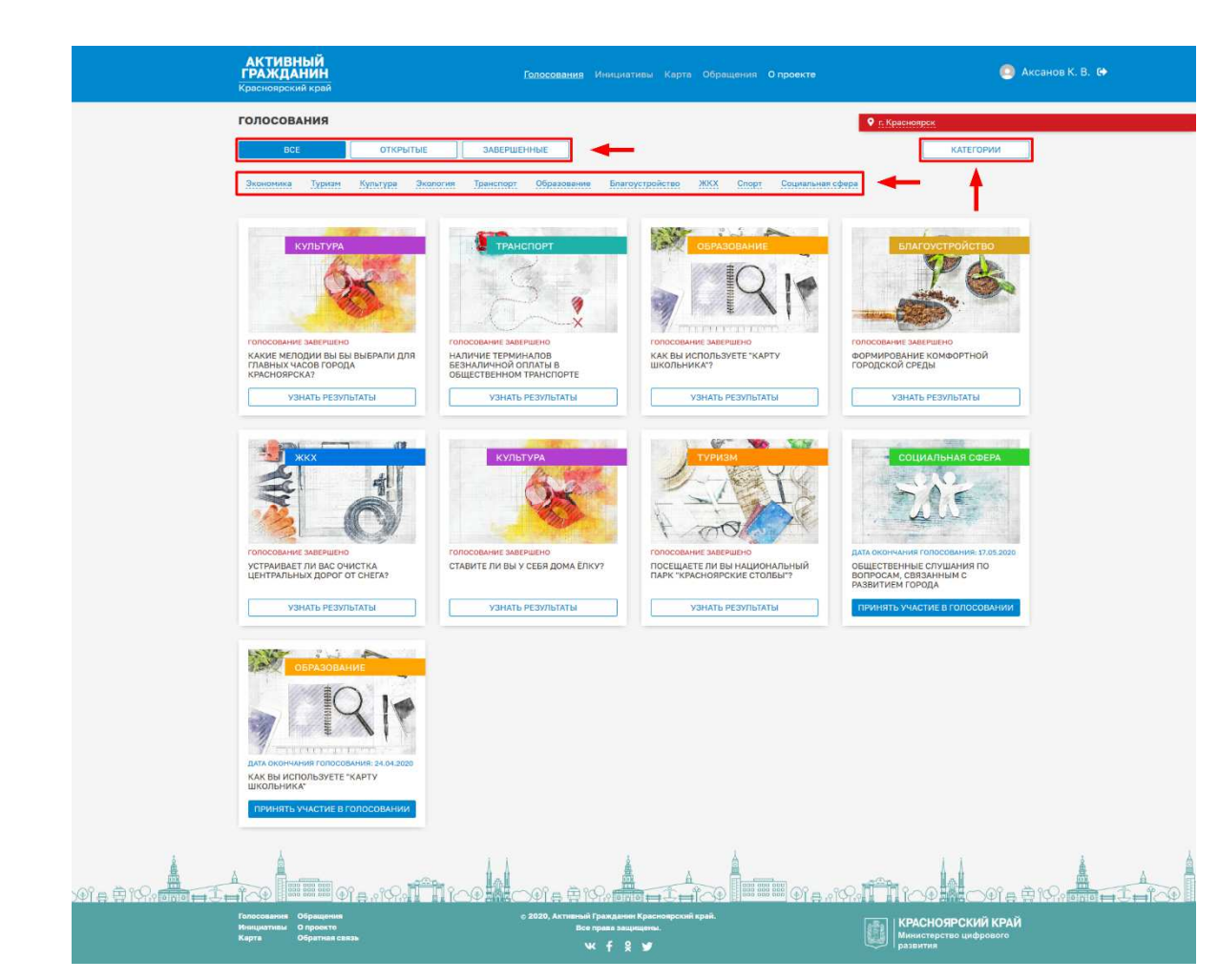

Рисунок А.4 – Раздел «Голосование» Системы

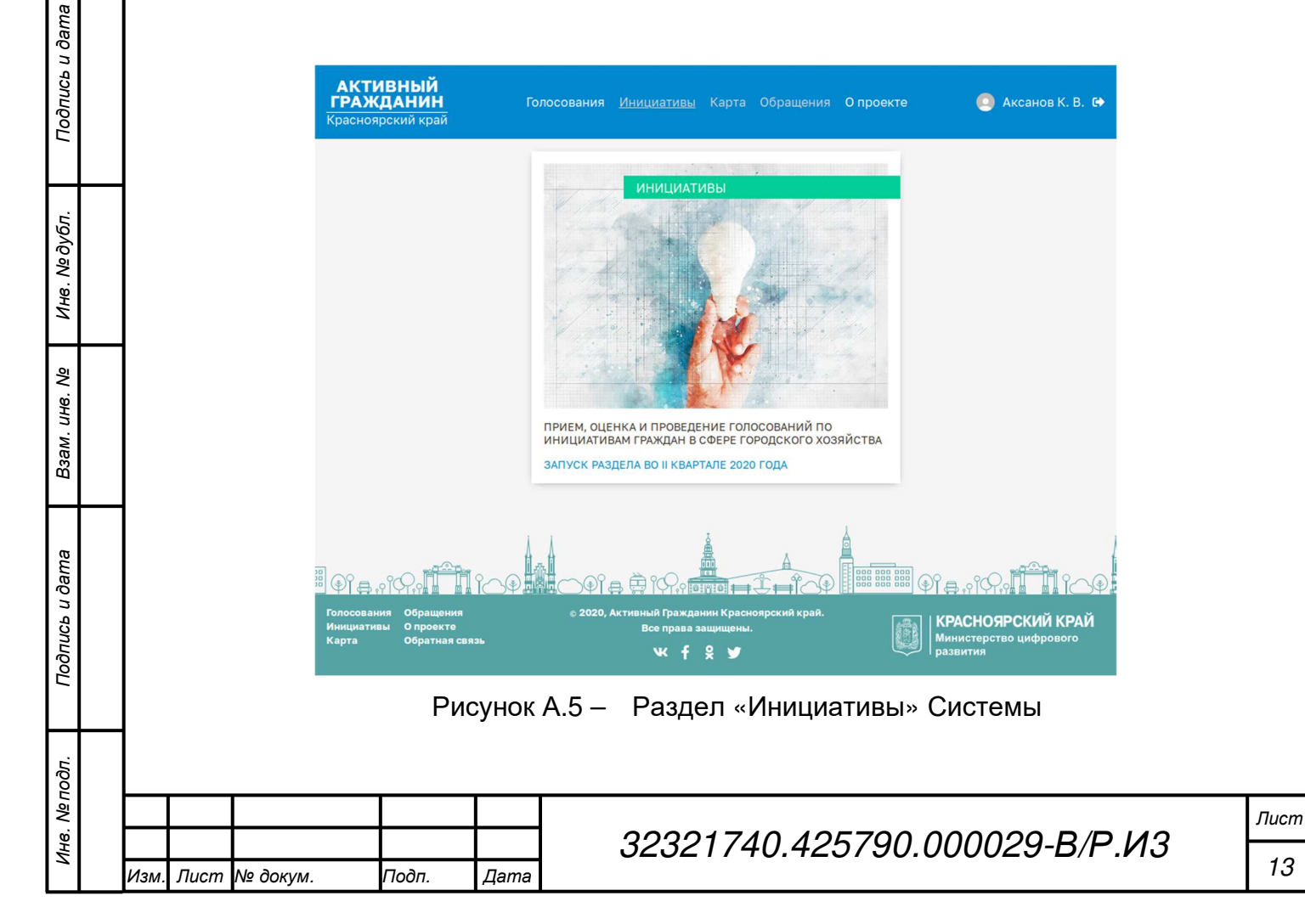

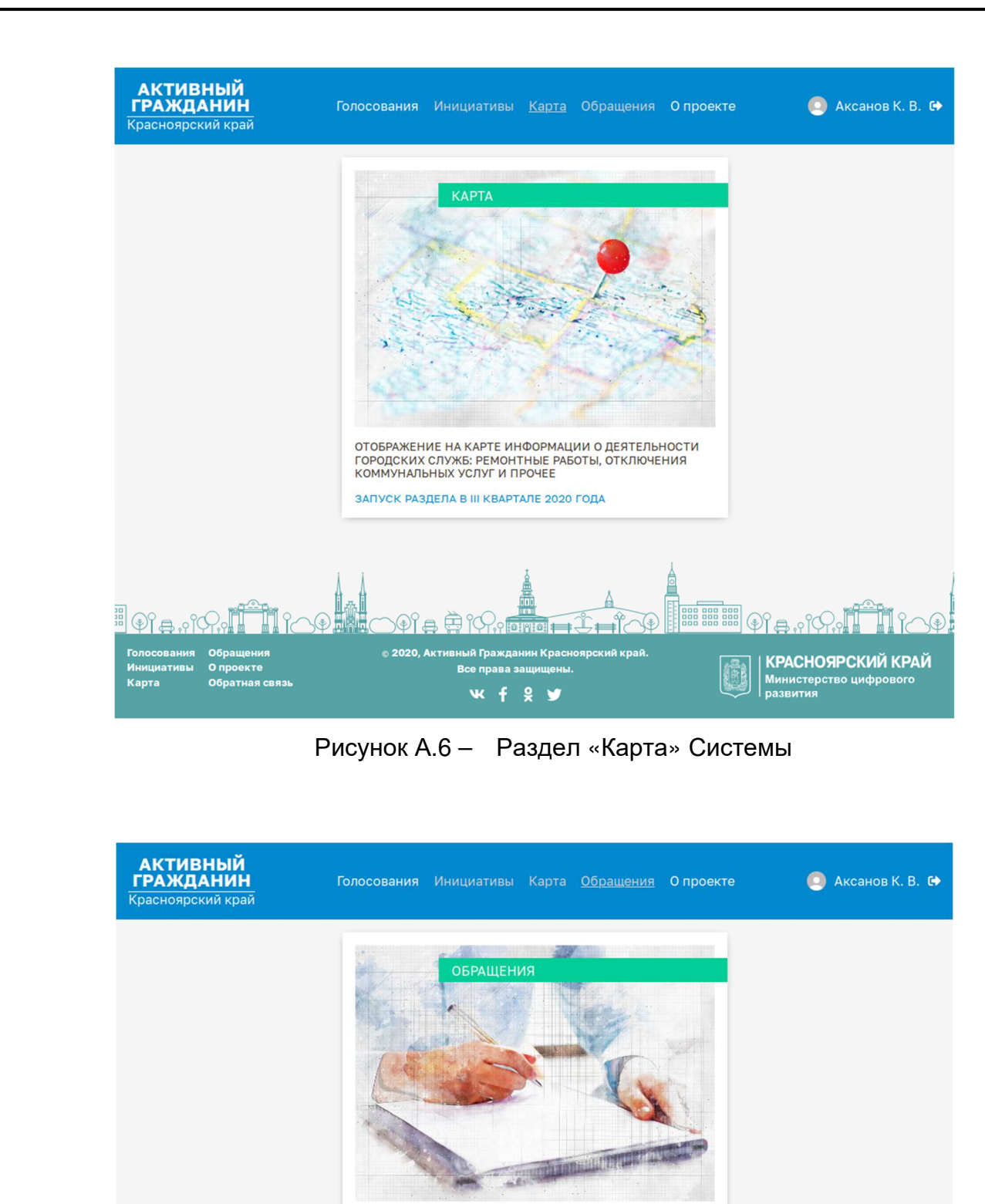

Подпись и дата

Инв. № дубл.

∜

UHB.

Взам.

Подпись и дата

Инв. № подп.

ПРИЕМ, ОБРАБОТКА И ПРЕДОСТАВЛЕНИЕ ОТВЕТА НА ОБРАЩЕНИЯ ГРАЖДАН В СФЕРЕ ГОРОДСКОГО ХОЗЯЙСТВА ЗАПУСК РАЗДЕЛА В IV КВАРТАЛЕ 2020 ГОДА

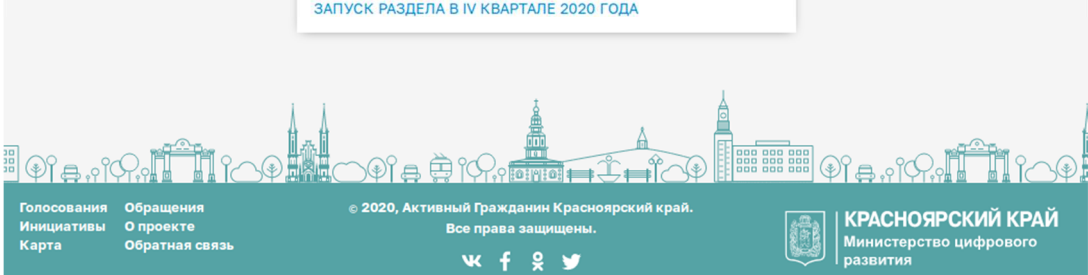

Рисунок А.7 – Раздел «Обращения» Системы

|      |      |          |       |      |                               | Лист |
|------|------|----------|-------|------|-------------------------------|------|
|      |      |          |       |      | 32321740.425790.000029-В/Р.ИЗ |      |
| Изм. | Лист | № докум. | Подп. | Дата |                               | 14   |

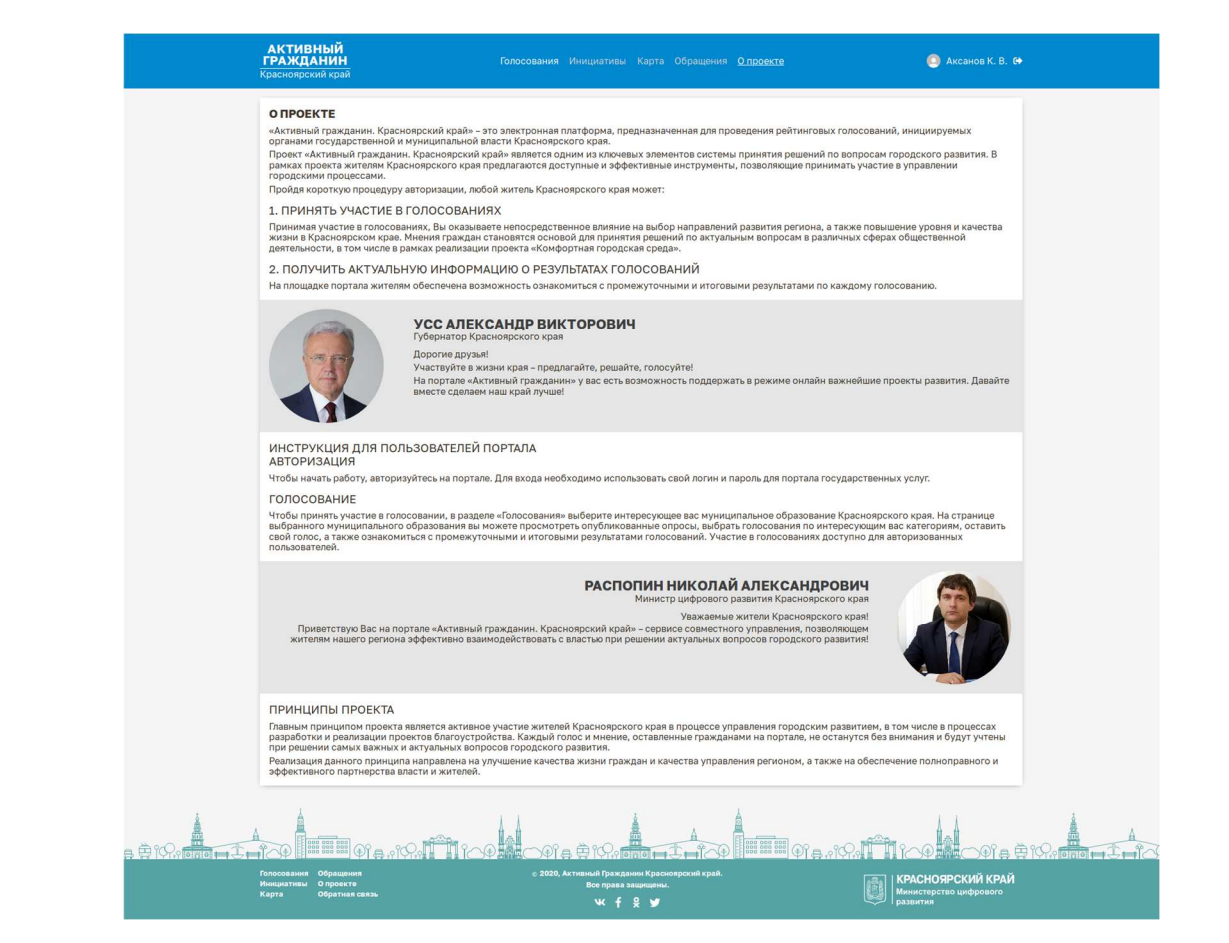

Рисунок А.8 – Раздел «О проекте» Системы

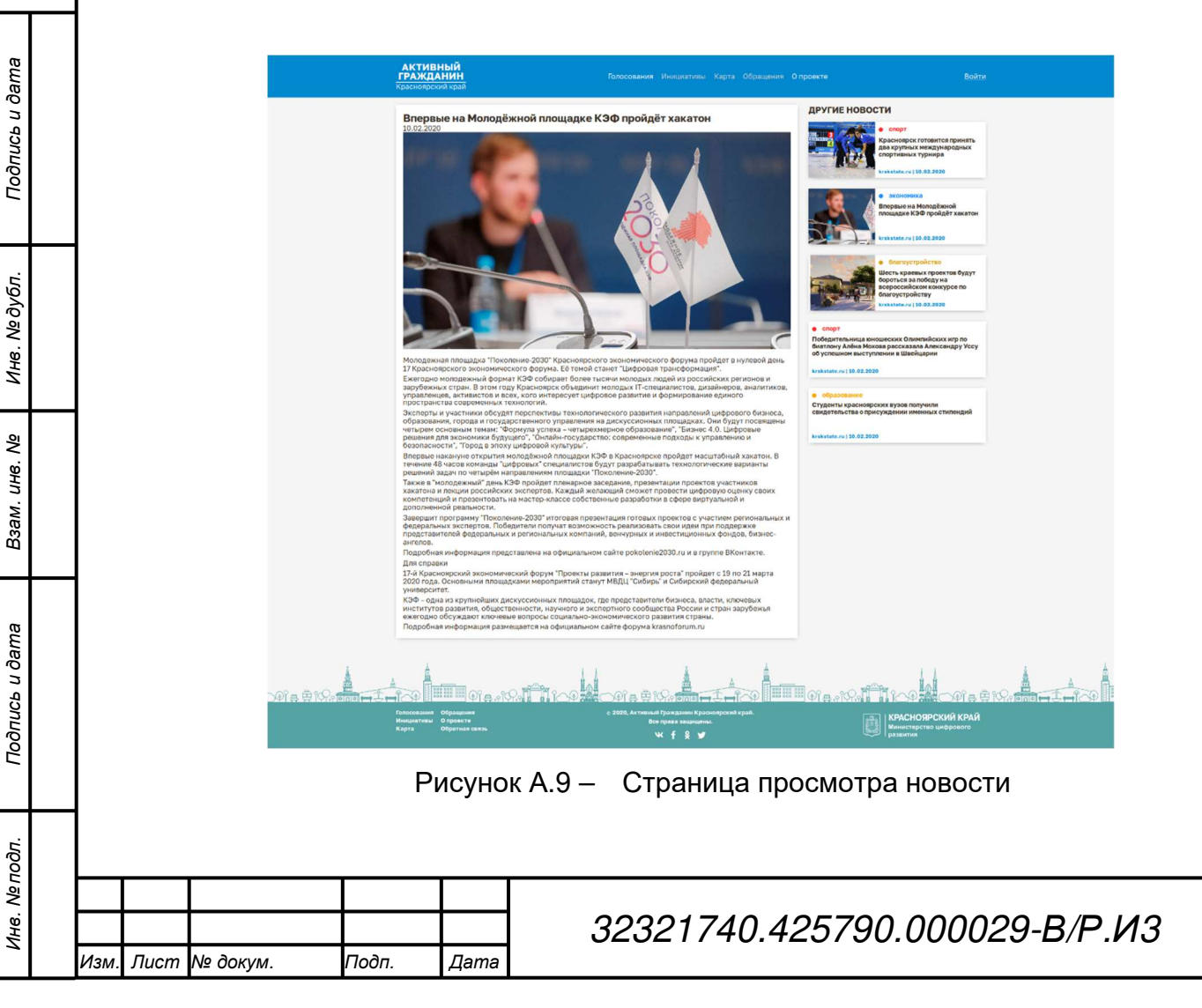

| АКТИВНЫЙ<br>ГРАЖДАНИН<br>Красноярский край                            | Голосования Инициативы Карта Обращения Опрое                                    | кте 💽 Аксанов К. В. 😝                                                                                                    |
|-----------------------------------------------------------------------|---------------------------------------------------------------------------------|----------------------------------------------------------------------------------------------------|
| ОТКРЫТОЕ ГОЛОСОВАНИЕ<br>дата окончания голосования: 17.05.            | 2020                                                                            | _                                                                                                    |
| ОБЩЕСТВЕННЫЕ СЛУША<br>РАЗВИТИЕМ ГОРОДА                                | НИЯ ПО ВОПРОСАМ, СВЯЗАННЫМ С                                                    | ДРУГИЕ ГОЛОСОВАНИЯ:<br>• социальная сфера<br>Общоственные сущания по<br>вороски, кезанными с                                                                                                    |
|                                                                       |                                                                                 | Pasier receiver ropoga<br>Area and a second and a second and |
| ПРИНИМАЕТЕ ЛИ ВЫ УЧАСТИЕ В О<br>РАЗВИТИЕМ ГОРОДА КРАСНОЯРСК           | БЩЕСТВЕННЫХ СЛУШАНИЯХ ПО ВОПРОСАМ, СВЯЗАННЫМ С<br>А?                            |                                                                                                    |
| да, принимаю                                                          | 0                                                                               |                                                                                                    |
| НЕТ, НЕ ПРИНИМАЮ                                                      | 0                                                                               |                                                                                                    |
|                                                                       | 1 2-                                                                            |                                                                                                    |
| Me Bill                                                               |                                                                                 |                                                                                                    |
| Голосования Обращения<br>Инициативы О Проекте<br>Карта Обратная связь | е 2020, Активный Гражданин Красноярский край.<br>Все права защищены.<br>ኊ 🛉 🎗 🎐 | КРАСНОЯРСКИЙ КРАЙ<br>Министерство цифрового<br>развития                                                                                                    |
| <br>Рисунок А.10 – Вы                                                 | бор варианта ответа                                                             | на странице голосования                                                                                                    |

| Будьте в                                   | нимательны,                                             |
|--------------------------------------------|---------------------------------------------------------|
| отменить свой выб                          | бор будет невозможно.                                   |
| После подтверждения выб<br>предварительным | ора Вы сможете ознакомиться с<br>и итогами голосования. |

Подпись и дата

Рисунок А.11 – Окно подтверждения голосования

| Инв. Nº дубл.  |      |      |          | АКТИВН<br>ГРАЖДАР<br>Краснопрски<br>ОТКРЫТОЕ<br>дата окончи<br>ОБШЕ | ЫЙ<br>ИИН<br>ГОЛОСОВАНИЕ<br>ЧНИЯ ГОЛОСОВАНИЯ<br>СТВЕННЫЕ СГ | Голосования Инициатизи Карта Обращения Опровите<br>17.05.2020<br>УШАНИЯ ПО ВОЛРОСАМ, СВЯЗАННЫМ С | Элосования:                                                                                                    |
|----------------|------|------|----------|---------------------------------------------------------------------|-------------------------------------------------------------|--------------------------------------------------------------------------------------------------|----------------------------------------------------------------------------------------------------|
| Взам. инв. №   |      |      |          | разви                                                               | ТТИЕМ ГОРОДА                                                | не вощиственных слушаниях по вопросам, связанным с<br>яярсках                                    | Concentratives of degree<br>Orderate Teamson Compared in an Orderate<br>Compared Teamson Compared in an Orderate<br>Compared Teamson Compared in an Orderate<br>Compared Teamson Compared in an Orderate<br>Compared in an Orderate Compared in an Orderate<br>Compared in an Orderate Compared in an Orderate<br>Compared in an Orderate Compared in an Orderate<br>Compared in an Orderate Compared in an Orderate<br>Compared in an Orderate Compared in an Orderate<br>Compared in an Orderate Compared in an Orderate<br>Compared in an Orderate Compared in an Orderate<br>Compared in an Orderate Compared in an Orderate Compared in an Orderate<br>Compared in an Orderate Compared in an Orderate Compared in an Orderate Compared in an Orderate<br>Compared in an Orderate Compared in an Orderate Compared |
| Подпись и дата |      |      | ාම සමාලය |                                                                     |                                                             |                                                                                                  |                                                                                                    |
| одл.           |      |      |          | Рису                                                                | иок А.                                                      | 12 – страница результато                                                                         | в голосования                                                                                                    |
| ИНВ. № П       | Изм. | Лист | № докум. | Подп.                                                               | Дата                                                        | 32321740.42579                                                                                   | 90.000029-B/P.ИЗ                                                                                                    |

Лист

| Формания         Вориная связь         Х           Фермилия:                                                                                                    |                |                                                                      |      |
|----------------------------------------------------------------------------------------------------|----------------|----------------------------------------------------------------------|------|
| вобратная связь         Х           Обратная связь         Х           Одиния:::::::::::::::::::::::::::::::::::                                                                                                    |                |                                                                      |      |
| ФОООООООООООООООООООООООООООООООООООО                                                                                                    |                | Обратная связь Х                                                     |      |
| видо одо одо одо одо од од од од од од од                                                                                                    |                | Фамилия:                                                             |      |
| водотородотородоторода         Отчество:                                                                                                    |                | Имя:                                                                 |      |
| видо подов         Электронная почта:           Плефон:         Плефон:           Сообщение:         Сообщение:           И раздов         ОППАВИТЬ           Рисунок А.13 – Форма обратной связи         ОППАВИТЬ           Основания         ОППАВИТЬ           Основания         ОППАВИТЬ           ОСНОВИТЬ         ОППАВИТЬ           ОСНОВИТЬ         ОППАВИТЬ           ОСНОВИТЬ         ОППАВИТЬ           ОСНОВИТЬ         ОППАВИТЬ           ОСНОВИТЬ         ОППАВИТЬ           ОСНОВИТЬ         ОППАВИТЬ           ОСНОВИТЬ         ОППАВИТЬ <th></th> <td>Отчество:</td> <td></td>                                                                                                    |                | Отчество:                                                            |      |
| видо топорания         Телефон:           Сообщение:         Сообщение:           Сообщение:         Сотравить           Рисунок А.13 – Форма обратной связи         Ситравить           Сособщение:         Ситравить           Сорональства         Ситравить           Ситравить         Ситравить           Ситравить <th></th> <td>Электронная почта:</td> <td></td>                                                                                                    |                | Электронная почта:                                                   |      |
| видо очно водиние         1000000000000000000000000000000000000                                                                                                    |                |                                                                      |      |
| вод одо одо         Ссобщение:           вод одо         ОТПРАВИТЬ           ОТПРАВИТЬ         ОТПРАВИТЬ           Рисунок А.13 – Форма обратной связи           вод одо одо одо одо одо одо одо одо одо                                                                                                    |                | Телефон:                                                             |      |
| отпровить           отпровить           Рисунок А.13 – Форма обратной связи           (2020, Актиения Граждания Краснолрския края.<br>Ве права защищены.           (2020, Актиения Граждания Краснолрския края.<br>Ве права защищены.           (2020, Актиения Граждания Краснолрския края.<br>Ве права защищены.           (2020, Актиения Граждания Краснолрския края.<br>Ве права защищены.           (2020, Актиения Граждания Краснолрския края.<br>Ве права защищены.           (2020, Актиения Граждания Краснолрския края.           (2020, Актиения Граждания Краснолрския края.           (2020, Актиения Граждания Краснолрския края.           (2020, Актиения Граждания Краснолрския края.           (2020, Актиения Граждания Краснолрския края.           (2020, Актиения Граждания Краснолрския края.           (2020, Актиения Граждания Краснолрския края.           (2020, Актиения Граждания Краснолрския края.           (2020, Актиения Граждания Краснолрския края.           (2020, Актиения Граждания Краснолрския края.           (2020, Актиения Граждания Краснолрския края.           (2020, Актиения Граждания Краснолрския края.           (2020, Актиения Граждания Краснолрския края.           (2020, Актиения Краснолрския края.           (2020, Актиения Краснолрския края.           (2020, Актиения Краснолрския края.           (2020, Актиения края.           (2020, Актиения края. <th></th> <td>Сообщение:</td> <td></td> |                | Сообщение:                                                           |      |
| ОТПРАВИТЬ           Фрород обратной связи           0100000000000000000000000000000000000                                                                                                    | Подпись и дата |                                                                      |      |
| одиор подио<br>маррисания Красноярский край.<br>Все права защищены.<br>ФОООООООООООООООООООООООООООООООООООО                                                                                                    | Инв. Nº дубл.  | отправить<br>Рисунок А.13 – Форма обратной связи                     |      |
| Рисунок А.14 – Ссылки на социальные сети                                                                                                    | Взам. инв. Nº  | © 2020, Активный Гражданин Красноярский край.<br>Все права защищены. |      |
|                                                                                                    | Подпись и дата | Рисунок А.14 – Ссылки на социальные сети                             |      |
|                                                                                                    | 1нв. № подл.   | З2321740.425790.000029-В/Р.ИЗ                                        | Лисі |

## Перечень принятых сокращений

| ИС, Система   | ПО «Активный гражданин»                               |
|---------------|-------------------------------------------------------|
| ПО            | Программное обеспечение, разрабатываемое в рамках     |
|               | текущего ТЗ                                           |
| ЕСИА          | Федеральная государственная информационная система    |
|               | «Единая система идентификации и аутентификации в      |
|               | инфраструктуре, обеспечивающей информационно-         |
|               | технологическое взаимодействие информационных систем, |
|               | используемых для предоставления государственных и     |
|               | муниципальных услуг в электронной форме»              |
| ТЗ            | Техническое задание                                   |
| Логин         | Идентификатор пользователя для входа                  |
| Администратор | Пользователь системы с ролью «Администратор»          |
| Оператор      | Пользователь системы с ролью «Оператор»               |

| Подпись и дата |    |
|----------------|----|
| Инв. № дубл.   |    |
| Взам. инв. №   |    |
| Подпись и дата |    |
| Инв. № подп.   | Из |

Т

| I |      |      |          |       |      |                               |
|---|------|------|----------|-------|------|-------------------------------|
| I |      |      |          |       |      |                               |
| I |      |      |          |       |      | 32321740.425790.000029-В/Р.ИЗ |
|   | Изм. | Лист | № докум. | Подп. | Дата |                               |

|      | H               | Іомера лист     | ов (страни | іц)                 | Всего                                   |                         | ыхооящий<br>номер                             |         |     |
|------|-----------------|-----------------|------------|---------------------|-----------------------------------------|-------------------------|-----------------------------------------------|---------|-----|
| Изм. | изменен-<br>ных | заменен-<br>ных | новых      | аннулиро-<br>ванных | листов<br>(страниц)<br>в доку-<br>менте | Номер<br>доку-<br>мента | сопроводи-<br>тельного<br>документа и<br>дата | Подпись | Дan |
|      |                 |                 |            |                     |                                         |                         |                                               |         |     |
|      |                 |                 |            |                     |                                         |                         |                                               |         |     |
|      |                 |                 |            |                     |                                         |                         |                                               |         |     |
|      |                 |                 |            |                     |                                         |                         |                                               |         |     |
|      |                 |                 |            |                     |                                         |                         |                                               |         |     |
|      |                 |                 |            |                     |                                         |                         |                                               |         |     |
|      |                 |                 |            |                     |                                         |                         |                                               |         |     |
|      |                 |                 |            |                     |                                         |                         |                                               |         |     |
|      |                 |                 |            |                     |                                         |                         |                                               |         |     |
|      |                 |                 |            |                     |                                         |                         |                                               |         |     |
|      |                 |                 |            |                     |                                         |                         |                                               |         |     |
|      |                 |                 |            |                     |                                         |                         |                                               |         |     |
|      |                 |                 |            |                     |                                         |                         |                                               |         |     |
|      |                 |                 |            |                     |                                         |                         |                                               |         |     |
|      |                 |                 |            |                     |                                         |                         |                                               |         |     |
|      |                 |                 |            |                     |                                         |                         |                                               |         |     |
|      |                 |                 |            |                     |                                         |                         |                                               |         |     |
| 1——  |                 |                 |            |                     |                                         |                         |                                               |         |     |
|      |                 |                 |            |                     |                                         |                         |                                               |         |     |
|      |                 |                 |            |                     |                                         |                         |                                               |         |     |
|      |                 |                 |            |                     |                                         |                         |                                               |         |     |
|      |                 |                 |            |                     |                                         |                         |                                               |         |     |
|      |                 |                 |            |                     |                                         |                         |                                               |         |     |
| -    |                 |                 |            |                     |                                         |                         |                                               |         |     |